## HP Color LaserJet Enterprise 5700, 5800, 6700, 6701, 6800, 6801, X55745, X57945, X654, X677 -Load and print labels

To print on sheets of labels, use only Tray 1 (multipurpose tray). Tray 2, Tray 3 and the optional 550-sheet trays do not support labels.

## Manually feed labels

Use the manual feed mode for Tray 1 (multipurpose tray) to print sheets of labels.

- 1. From the software program, select the **Print** option.
- 2. Select the printer from the list of printers, and then click the **Properties** or **Preferences** button to open the print driver.
- NOTE: The name of the button varies for different software programs.
- 3. Click the Paper/Quality tab.
- 4. In the Paper size drop-down list, select the correct size for the sheets of labels.
- 5. In the Paper type drop-down list, select Labels.
- 6. In the Paper source drop-down list, select Manual feed.
- 7. Click the OK button to close the Document Properties dialog box.
- 8. In the **Print** dialog box, click the **Print** button to print the job.

## Label orientation

Labels need to be loaded in a specific manner in order to print correctly.

## Table 1 Label orientation

| Tray   | How to load labels                   |
|--------|--------------------------------------|
| Tray 1 | Face-down                            |
|        | Bottom edge leading into the printer |
|        |                                      |